# Instructie inloggen ZINN cliëntportaal

## Eerste keer inloggen in het cliëntportaal van ZINN

#### Stap 1:

Open internet, tik onderstaande link in de adresbalk en druk op Enter op uw toetsenbord. Link: www.zinnzorg.nl/clientportaal

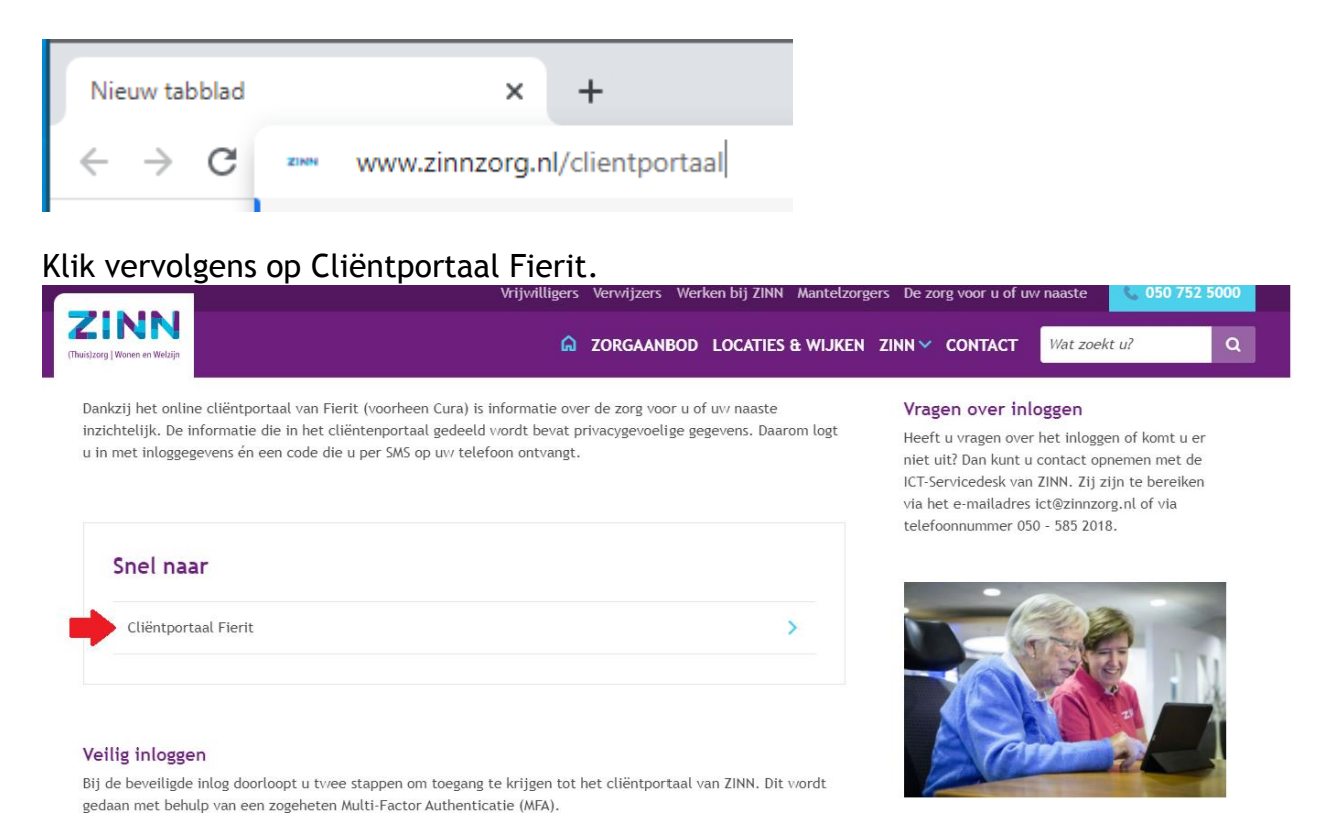

Uw browser opent een nieuw scherm met het ZINN cliëntportaal inlogscherm.

## Stap 2:

Klik op de link: Wachtwoord vergeten?

| Uitleg<br>Aanmelden<br>Voer hieronder je gebruikersnaam en wachtwoord in. |            |  |
|---------------------------------------------------------------------------|------------|--|
| 4                                                                         | I          |  |
| a,                                                                        | Wachtwoord |  |
| Wachtwoord vergeten? Aanmelden                                            |            |  |
|                                                                           |            |  |

## Stap 3:

Klik op de knop Wachtwoord opvragen. U ontvangt een email met een nieuw tijdelijk wachtwoord.

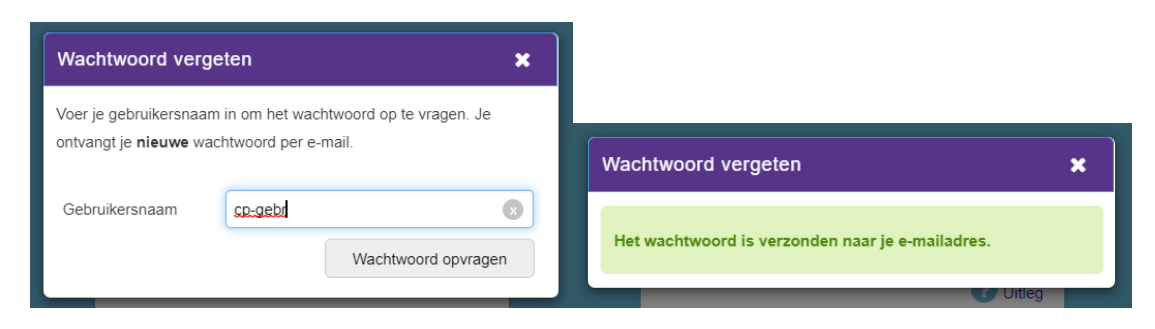

### Stap 4:

Meld u aan met uw gebruikersnaam en het tijdelijke wachtwoord dat u via de email heeft ontvangen.

| Itteg                                              |  |  |
|----------------------------------------------------|--|--|
| Voer hieronder je gebruikersnaam en wachtwoord in. |  |  |
| Legebr                                             |  |  |
| Q <sub>t</sub>                                     |  |  |
| Wachtwoord vergeten? Aanmelden                     |  |  |

Tijdens de eerste keer inlog moet het tijdelijke wachtwoord gewijzigd worden.

- Vul bij Huidig wachtwoord het tijdelijke wachtwoord in dat u heeft ontvangen
- Vul bij Nieuw wachtwoord een door u nieuw bedacht wachtwoord
- Vul bij Bevestig nieuw wachtwoord nogmaals het nieuwe wachtwoord
- Klik op de knop Wachtwoord wijzigen

Het wachtwoord moet voldoen aan bepaalde eisen. Voldoet het nieuwe wachtwoord niet aan deze eisen wordt er een foutmelding getoond.

| Wachtwoord wijzigen                                                              | Wachtwoord wijzigen                                                                                                    | Wachtwoord wijzigen                                                                                               |
|----------------------------------------------------------------------------------|----------------------------------------------------------------------------------------------------|----------------------------------------------------------------------------------------------------|
| * = Dit zijn verplichte velden<br>Je bent verplicht om je wachtwoord te wijzigen | - De minimum wachtwoordlengte is 8 karakters - Het<br>moet een cijfer bevatten - Het moet een vreemd teken<br>bevatten: -@#\$%\^&`[+=[](.{) | - Het wachtwoord moet ongelijk aan de vorige<br>wachtwoorden zijn                                                 |
| Huidig wachtwoord *                                                              | * = Dit zijn verplichte velden                                                                                                    | * = Dit zijn verplichte velden<br>Je bent verplicht om je wachtwoord te wijzigen                                  |
| Nieuw wachtwoord *                                                               | Huidig wachtwoord *                                                                                                    | Huidig wachtwoord *                                                                                               |
| Bevestig nieuw wachtwoord *                                                      | Nieuw wachtwoord *                                                                                                    | Nieuw wachtwoord *                                                                                                |
| Wachtwoord wijzigen                                                              | Bevestig nieuw wachtwoord *                                                                                                    | Bevestig nieuw wachtwoord *                                                                                       |
| Vanwege de ingestelde Multi Factor Authentication dient                          | Wachtwoord wijzigen                                                                                                    | Wachtwoord wijz                                                                                                   |
| u opnieuw in te loggen na het wijzigen van uw<br>wachtwoord.                     | Vanwege de ingestelde Multi Factor Authentication dient<br>u opnieuw in te loggen na het wijzigen van uw<br>wachtwoord.                     | Vanwege de ingestelde Multi Factor Authentication<br>u opnieuw in te loggen na het wijzigen van uw<br>wachtwoord. |
| Uitloggen                                                                        | Uitloggen                                                                                                    | Uitloggen                                                                                                    |

## Stap 5:

Meld u aan met uw gebruikersnaam en het gewijzigde wachtwoord.

| O Uitleg                                           |  |  |
|----------------------------------------------------|--|--|
| Voer hieronder je gebruikersnaam en wachtwoord in. |  |  |
| Le cp-gebr                                         |  |  |
| a,                                                 |  |  |
| Wachtwoord vergeten? Aanmelden                     |  |  |

#### Stap 6:

Via een SMS bericht met als afzender ZINNZORG ontvangt u een code. Vul deze code in bij eenmalig wachtwoord en klik op aanmelden.

| Eenmalig wachtwoord                                                                       |           |  |  |
|-------------------------------------------------------------------------------------------|-----------|--|--|
| Er is een eenmalig wachtwoord naar u verstuurd. Voer<br>dat hieronder in om in te loggen. |           |  |  |
| Q.                                                                                        |           |  |  |
|                                                                                           | Aanmelden |  |  |

Voor de volgende keer inloggen in het cliëntportaal van ZINN hoeft u alleen stap 5 en 6 te doen.

#### Wachtwoord vergeten:

Lukt het inloggen niet of bent u uw wachtwoord vergeten dan kunt u een nieuw wachtwoord opvragen door te klikken op de knop wachtwoord vergeten. Zie stap 2

Komt u er niet uit? Vraag hulp aan de leidinggevende van de afdeling.